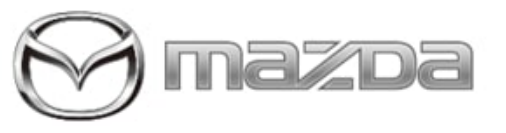

| Subject:                                                           |                              |
|--------------------------------------------------------------------|------------------------------|
| MAZDA CONNECT SYMPTOM TROUBLESHOOTING (7TH<br>GENERATION VEHICLES) | Service Alert No.: SA-006/24 |
|                                                                    | Last Issued : 02/01/2024     |

### **BULLETIN NOTES**

This service alert supersedes the previously issued service alert listed below. The changes are noted in Red text.

| Previous Service Alert: | Date(s) Issued:                                                                         |
|-------------------------|-----------------------------------------------------------------------------------------|
| SA-005/23               | 05/31/23 and 01/19/23                                                                   |
| SA-004/22               | 12/14/22, 10/04/22, 09/08/22, 08/24/22, 06/09/22, 05/12/2<br>2, 04/04/22 and 02/01/22   |
| SA-027/21               | 12/21/21, 09/28/21, 06/24/21 and 04/07/21                                               |
| SA-027/20               | 10/16/20, 09/22/20, 09/11/20, 07/16/20, 06/23/20, 04/08/2<br>0, 03/19/2020 and 02/11/20 |
| SA-042/19               | 12/12/19 and 09/25/19                                                                   |

### APPLICABLE MODEL(S)/VINS:

| 2019- <mark>2024</mark> Mazda3 | 2021-2023 CX-9                | 2024 CX-90 |
|--------------------------------|-------------------------------|------------|
| 2020 <mark>-2024</mark> CX-30  | 2022-2023 MX-30               | 2024 MX-5  |
| 2021 <mark>-2024</mark> CX-5   | 2023 <mark>-2024</mark> CX-50 | 2025 CX-70 |

## DESCRIPTION

Customers having MAZDA CONNECT concerns should have their vehicle repaired using the following repair procedure.

## REPAIR PROCEDURE

### NOTE: Before proceeding:

- Document the vehicle's current MAZDA CONNECT CMU software version.
- 2019-2022 Models Go to TSB 16-003/23 and confirm the CMU Serial Number is not within the affected range.
- Document customer device Brand/Model/Model Number/software version on the repair order.
- Confirm that the Connectivity Master Unit (CMU) is updated to the latest software version.
  - Go to MGSS -> Infotainment -> MAZDA CONNECT Updates
    - MAZDA CONNECT CMU software fix list is available at:
      - 16-008/23 2019-2021 Mazda3 and 2020-2021 CX-30 Non-Turbo vehicles built before July 1, 2021
        - 16-007/23 2021 Mazda3 and CX-30 Turbo vehicles built before July 1, 2021
      - 16-006/23 2021- current Mazda3 and CX-30 built after July 1, 2021

Page 1 of 22

**CONSUMER NOTICE:** The information and instructions in this bulletin are intended for use by skilled technicians. Mazda technicians utilize the proper tools/ equipment and take training to correctly and safely maintain Mazda vehicles. These instructions should not be performed by "doit-yourselfers." Customers should not assume this bulletin applies to their vehicle or that their vehicle will develop the described concern. To determine if the information applies, customers should contact their nearest authorized Mazda dealership. Mazda North American Operations reserves the right to alter the specifications and contents of this bulletin without obligation or advance notice. All rights reserved. No part of this bulletin may be reproduced in any form or by any means, electronic or mechanical---including photocopying and recording and the use of any kind of information storage and retrieval system ---without permission in writing.

- 16-002/23 2021-current CX-5 and 2021-2023 CX-9
- 16/001/23 2023-current CX-50
- 16-005/23 2022 MX-30
- 16-004/23 2023 MX-30
- 16-009/23 2024-current CX-90
- If possible, complete any one of the Microsoft Forms Questionnaires. Go to MGSS -> Infotainment -> MAZDA CONNECT Questionnaire.
- Confirm that the customer's device is compatible. Go to connect.mazda.com -> Support -> Compatibility.
- Confirm that the customer's device is updated to the latest software version.
- If CMU log data collection is necessary, collect the data and continue troubleshooting using this document. If no failure is found, release the vehicle to the customer and inform them that the infotainment system data is being analyzed. Hotline will contact you at a later date with the results.
  - **IMPORTANT NOTE:** 
    - Date and Time of the concern is required for data analysis.
      - Document Date and Time of the concern on the Repair Order and Siebel Hotline file.
    - If Date and Time of the concern is unknown, please provide an approximate date (within a 5-day period).
    - If Date and Time of the concern cannot be obtained, **no need to collect CMU log data.**
    - Customer MAZDA CONNECT Questionnaire is available to assist you in obtaining Date and Time of the concern (provide link to the customer).
- Apple Carplay/Android Auto FAQ, go to SA-026/22.
- If you suspect a counterfeit Navi SD card, ask the customer for proof of purchase.
  - IMPORTANT NOTE: If it cannot be determined to be counterfeit by visually looking at the label (the counterfeit label is perfect) and Mazda Toolbox is used, the VIN may be locked-out if a counterfeit SD card is detected and NNG will need to be contacted to unlock the VIN when a genuine Mazda SD card is purchased. See No. 12 How to update the Navigation SD Card Map.

### Index:

- No. 1 Blank Screen
- No. 2. Rear View Camera is not displayed
- No. 3 Rebooting
- No. 4 Infotainment System Has No Sound
- No. 5 Commander Switch Does Not Work
- No. 6 Bluetooth device will not pair
- No. 7 Incorrect GPS position
- No. 8 Voice Recognition Does Not Work
- No. 9 Cannot Make a Hands-Free Call
- No. 10 Cannot Play Bluetooth Audio
- No 11 How to Check VIN
- No. 12 How to update the Navigation SD Card Map
- No. 13 How to Check Navi SD Card VIN Lock
- No. 14 How to Report Navigation Map Error or Missing Location
- No. 15 Over the Air (OTA) CMU Software Update

Page 2 of 22

| Service Alert No.: SA-006/24 | Last Issued : 02/01/2024 |
|------------------------------|--------------------------|
| Service Alert No.: SA-000/24 | Last 1350ed . 02/01/2024 |

### No. 1 Blank Screen

| Step | Inspection                                                                                                    |     | Action                                                                                                    |
|------|----------------------------------------------------------------------------------------------------|-----|----------------------------------------------------------------------------------------------------|
|      | Is the Rear View Camera displayed?                                                                                  |     | Go to step 2.                                                                                                    |
| 1    |                                                                                                    |     | Refer to No. 2. Rear View Camera is not displayed.                                                                                                    |
|      | Press and hold the Power Button. Is the screen                                                                      | Yes | Normal Operation.                                                                                                    |
|      | displayed correctly?                                                                                                |     |                                                                                                    |
|      | Mazda3, CX-30, MX-30 CX-5, CX-9                                                                                     |     |                                                                                                    |
| 2    |                                                                                                    | No  | Go to step 3.                                                                                                    |
| 3    | Press the "HOME" button. Is the HOME screen                                                                         | Yes | Normal Operation.                                                                                                    |
| 5    | displayed correctly?                                                                                                | No  | Go to step 4.                                                                                                    |
|      | Using M-MDS are any infotainment system DTC's                                                                       | Yes | Go to MGSS for DTC diagnosis.                                                                                                    |
| 4    | 4 stored?                                                                                                    |     | 2019-2020 vehicles - Go to step 7.<br>2021-2022 vehicles - Go to step 5.                                                                                                    |
|      | 5<br>Except CX-50 - Go to 16-004/22. Is the CMU Serial<br>Number within the affected range?<br>CX-50 - Go to Step 8 |     | Replace the CMU per 16-004/22<br>instructions. Update the replacement<br>CMU to the latest software version (see<br>MGSS -> Infotainment/TCU -> MAZDA<br>CONNECT Updates).                                                                       |
| 5    |                                                                                                    |     | 2021-2022 CX-5 and CX-9 - Update<br>CMU software version to 7000C0A-<br>NA03_11040 or later, then go to step 6.<br>2021-2022 Mazda3, CX-30 and MX-30<br>- Retrieve CMU log data and contact<br>Hotline for additional support.<br>Important Note |
|      | 2021 2022 CX 5 and CX 0. Did CMU asthuara                                                                           | Yes | Repair complete.                                                                                                    |
| 6    | version 7000C0A-NA03_11040 or later correct<br>customer concern?                                                    |     | Retrieve CMU log data and contact<br>Hotline for additional support.<br>Important Note                                                                                                    |
|      | 2021-Current CX-5 - Inspect connector C-16 for                                                                      |     | Repair as necessary.                                                                                                    |
| 7    | , corrosion due to liquid spill. Is corrosion found at C-16?<br>Other models - Go to next step.                     |     | Go to next step.                                                                                                    |
| Q    | Is there a device connected to the LISP port?                                                                       | Yes | Go to step 9.                                                                                                    |
| °    | o lis mere a device connected to the USB port?                                                                      |     | Go to step 10.                                                                                                    |
| 9    | Disconnect the USB device. Does the display                                                                         | Yes | USB device is not compatible.                                                                                                    |

#### Page 3 of 22

|    | function properly after USB device is disconnected?                          |     | Go to step 10.                                                                                                    |
|----|------------------------------------------------------------------------------|-----|----------------------------------------------------------------------------------------------------|
| 10 | Is the connector for the Center Display inserted                             |     | Go to step 11.                                                                                                    |
| 10 | correctly?                                                                   | No  | Insert the connector correctly.                                                                                                    |
| 11 | Are the connectors for the CMI Linserted correctly?                          | Yes | Go to step 12.                                                                                                    |
|    |                                                                              | No  | Insert the connectors correctly.                                                                                                    |
| 12 | Is the CMU voltage out (PWR CTRL OUT) at 0920-                               | Yes | Go to step 13.                                                                                                    |
| 12 | 101A Terminal 1S, SB wire, of the CMU normal?                                | No  | Go to step 14.                                                                                                    |
| 12 | Swap the Center Display with good known vehicle.                             |     | Check / Replace the Center Display.                                                                                                    |
| 15 | Is the screen display normal?                                                | No  | Go to step 14.                                                                                                    |
| 14 | 14       Swap the CMU with good known vehicle. Is the screen display normal? |     | <ul> <li>Check / Replace the CMU.</li> <li>Retrieve CMU log data if possible before replacing the CMU.</li> <li>Important Note</li> <li>Document date and time of the condition.</li> <li>Document customer device Brand/Model/Model Number/ software version on the repair order.</li> </ul> |
|    |                                                                              |     | Repair / Replace wiring harness. Go to<br>MGSS View Content -> Wiring Diagram<br>-> Body and Accessories -><br>Entertainment System.                                                                                                    |

Page 4 of 22

**CONSUMER NOTICE:** The information and instructions in this bulletin are intended for use by skilled technicians. Mazda technicians utilize the proper tools/ equipment and take training to correctly and safely maintain Mazda vehicles. These instructions should not be performed by "doit-yourselfers." Customers should not assume this bulletin applies to their vehicle or that their vehicle will develop the described concern. To determine if the information applies, customers should contact their nearest authorized Mazda dealership. Mazda North American Operations reserves the right to alter the specifications and contents of this bulletin without obligation or advance notice. All rights reserved. No part of this bulletin may be reproduced in any form or by any means, electronic or mechanical---including photocopying and recording and the use of any kind of information storage and retrieval system ---without permission in writing.

### No. 2 Rear View Camera is not displayed

| Step | Inspection                                                                       | Result | Action                                                                                                    |
|------|----------------------------------------------------------------------------------|--------|----------------------------------------------------------------------------------------------------|
|      | Using M-MDS, are any                                                             | Yes    | Go to MGSS for DTC diagnosis.                                                                                                    |
| 1    | 1 infotainment system DTC's<br>stored?                                           | No     | Go to step 2.                                                                                                    |
| 2    | Is the vehicle equipped with 360                                                 | Yes    | Go to step 3.                                                                                                    |
|      | View Monitor?                                                                    | No     | Go to step 4.                                                                                                    |
| 3    | Is the Front Camera and Side                                                     | Yes    | Check / Replace the 360 View Monitor control unit.                                                                                                    |
|      | Cameras displayed normally?                                                      | No     | Go to step 4.                                                                                                    |
| 4    | Are images other than the Rear                                                   | Yes    | Go to step 5.                                                                                                    |
|      | View Camera displayed?                                                           | No     | Go to No. 1 Blank Screen.                                                                                                    |
| _    | Go to No 12 How to Check VIN                                                     | Yes    | Go to step 6.                                                                                                    |
| 5    | 5 Does the VIN match to customer vehicle VIN?                                    | No     | Swap CMU(s) to correct vehicle(s) or replace CMU.                                                                                                    |
| 6    | Is the connector for the Rear View<br>Camera Inserted correctly?                 | Yes    | Go to step 7.                                                                                                    |
| 0    |                                                                                  | No     | Insert the connector correctly.                                                                                                    |
| 7    | ls the connector for the Center<br>Display Inserted correctly.                   | Yes    | Go to step 8.                                                                                                    |
|      |                                                                                  | No     | Insert the connector correctly.                                                                                                    |
| 8    | o Are the connectors for the CMU                                                 | Yes    | Go to step 9.                                                                                                    |
| 0    | Inserted correctly.                                                              | No     | Insert the connectors correctly.                                                                                                    |
| 9    | Swap the Rear View Camera with good known vehicle. Is the screen display normal? | Yes    | Check / Replace the Rear View Camera<br>See TSB 09-021/19.                                                                                                    |
|      |                                                                                  | No     | Go to Step 10.                                                                                                    |
| 10   | Swap the CMU with good known<br>vehicle. Is the screen display<br>normal?        | Yes    | <ul> <li>Check / Replace the CMU.</li> <li>Retrieve CMU log data if possible before replacing the CMU.</li> <li>Important Note</li> <li>Document date and time of the condition.</li> </ul> |
|      |                                                                                  | No     | Repair / Replace wiring harness. Go to MGSS View<br>Content -> Wiring Diagram -> Body and Accessories -><br>Entertainment System.                                                           |

Page 5 of 22

**CONSUMER NOTICE:** The information and instructions in this bulletin are intended for use by skilled technicians. Mazda technicians utilize the proper tools/ equipment and take training to correctly and safely maintain Mazda vehicles. These instructions should not be performed by "doit-yourselfers." Customers should not assume this bulletin applies to their vehicle or that their vehicle will develop the described concern. To determine if the information applies, customers should contact their nearest authorized Mazda dealership. Mazda North American Operations reserves the right to alter the specifications and contents of this bulletin without obligation or advance notice. All rights reserved. No part of this bulletin may be reproduced in any form or by any means, electronic or mechanical---including photocopying and recording and the use of any kind of information storage and retrieval system ---without permission in writing.

| Service Alert No.: SA-006/24 Last Issued : 02/01/2024 | Service Alert No.: SA-006/24 | Last Issued : 02/01/2024 |
|-------------------------------------------------------|------------------------------|--------------------------|
|-------------------------------------------------------|------------------------------|--------------------------|

### No. 3 Rebooting

| Step | Inspection                                                                        | Result | Action                                                                                                    |
|------|-----------------------------------------------------------------------------------|--------|----------------------------------------------------------------------------------------------------|
|      | Is the customers device a Doro<br>7050, 7060 phone that is connected              | Yes    | Update CMU software version to 7000C0A-NA01_<br>11006 or later.                                                                                                    |
| 1    | by bluetooth?                                                                     | No     | Go to next step.                                                                                                    |
| 2    | Using M-MDS, are any infotainment                                                 | Yes    | Go to MGSS for DTC diagnosis.                                                                                                    |
|      | system DTC's stored?                                                              | No     | Go to step 3.                                                                                                    |
| 3    | Does the reboot continue after removing the Navigation SD card?                   | Yes    | 2019-2020 vehicles - Go to step 6.<br>2021-2022 vehicles - Go to step 4.                                                                                                    |
|      |                                                                                   | No     | Check / Replace the Navigation SD card.<br>Go to SA-014/21 if applicable.                                                                                                    |
| 4    | Except CX-50 - Go to 16-004/22. Is                                                | Yes    | Replace the CMU per 16-004/22 instructions. Update<br>the replacement CMU to the latest software version<br>(see MGSS -> Infotainment/TCU -> MAZDA<br>CONNECT Updates).                                                                         |
|      | the CMU Serial Number within the<br>affected range?<br>CX-50 - Go to Step 6       | No     | 2021-2022 CX-5 and CX-9 - Update CMU software<br>version to 7000C0A-NA03_11040 or later, then go to<br>step 5.<br>2021-2022 Mazda3, CX-30 and MX-30 - Retrieve<br>CMU log data and contact Hotline for additional<br>support.<br>Important Note |
|      | 2021-2022 CX-5 and CX-9 - Did                                                     | Yes    | Repair Complete.                                                                                                    |
| 5    | CMU software version 7000C0A-<br>NA03_11040 or later correct<br>customer concern? | No a   | Retrieve CMU log data and contact Hotline for<br>additional support.<br>Important Note                                                                                                    |
| 6    | Is there a device connected to the                                                | Yes    | Go to step 7.                                                                                                    |
|      | USB port?                                                                         | No     | Go to step 8.                                                                                                    |
| _    | Disconnect the USB device. Does                                                   | Yes    | USB device is not compatible.                                                                                                    |
| 7    | the reboot stop after USB device is disconnected?                                 | No     | Go to step 8.                                                                                                    |
| 8    | Does the reboot continue after<br>ignition key OFF then back ON?                  | Yes    | Go to step 9.                                                                                                    |
|      |                                                                                   | No     | Check / Replace the CMU.                                                                                                    |

### Page 6 of 22

|   |                                                            |     | <ul> <li>Retrieve CMU log data if possible before replacing the CMU.</li> <li>Important Note</li> <li>Document date and time of the condition.</li> <li>Document customer device Brand/Model/<br/>Model Number/software version on the repair order.</li> </ul>                                   |
|---|------------------------------------------------------------|-----|----------------------------------------------------------------------------------------------------|
| 9 | Does the reboot continue after vehicle battery disconnect? | Yes | <ul> <li>Check / Replace the CMU.</li> <li>Retrieve CMU log data if possible before replacing the CMU.</li> <li>Important Note</li> <li>Document date and time of the condition.</li> <li>Document customer device Brand/Model/<br/>Model Number/software version on the repair order.</li> </ul> |
|   |                                                            | No  | No repair needed.                                                                                                    |

Page 7 of 22

**CONSUMER NOTICE:** The information and instructions in this bulletin are intended for use by skilled technicians. Mazda technicians utilize the proper tools/ equipment and take training to correctly and safely maintain Mazda vehicles. These instructions should not be performed by "doit-yourselfers." Customers should not assume this bulletin applies to their vehicle or that their vehicle will develop the described concern. To determine if the information applies, customers should contact their nearest authorized Mazda dealership. Mazda North American Operations reserves the right to alter the specifications and contents of this bulletin without obligation or advance notice. All rights reserved. No part of this bulletin may be reproduced in any form or by any means, electronic or mechanical---including photocopying and recording and the use of any kind of information storage and retrieval system ---without permission in writing.

| Service Alert No.: SA-006/24 Last Issu | ed : 02/01/2024 |
|----------------------------------------|-----------------|
|----------------------------------------|-----------------|

## No. 4 Infotainment System Has No Sound

| Step | Inspection                                                                                                    | Result | Action                                                                                                    |
|------|----------------------------------------------------------------------------------------------------|--------|----------------------------------------------------------------------------------------------------|
|      |                                                                                                    | Yes    | <ul> <li>DTC U3000:49 stored, Mazda3, CX-30 built<br/>after 7/1/2021 - Update CMU to CMU_<br/>7000C0A-NA06_12012 or later.</li> <li>DTC U3000:49 stored, MX-30 - Update CMU<br/>to CMU_7000C0A-NA02_11036 or later.</li> <li>Except DTC U3000:49 - Go to MGSS for DTC<br/>diagnosis.</li> </ul>                                                                                                    |
| 1    | Using M-MDS, are any infotainment<br>system DTC's stored?                                                                                                    | No     | <ul> <li>2021-2022 CX-5 and CX-9 - Update CMU software version to 7000C0A-NA03_11040 or later, then go to step 2.</li> <li>2021-2022 Mazda3 and CX-30 built after July 1, 2021 - Update CMU software version to 7000C0A-NA06_12012 or later, then go to step 2.</li> <li>2022 MX-30 - Update CMU software version to 7000C0A-NA02_11036 or later, then go to step 2.</li> <li>Except vehicles listed above - Go to step 3.</li> </ul> |
|      | <ul> <li>2021-2022 CX-5 and CX-9</li> <li>2021-2022 Mazda3 and CX-<br/>30</li> <li>2022 MX-30</li> <li>Did CMU software correct customer<br/>concern?</li> </ul> | Yes    | Repair Complete.                                                                                                    |
| 2    |                                                                                                    | No     | Go to step 3.                                                                                                    |
| 2    | Is sound normal other than                                                                                                    | Yes    | Go to step 4.                                                                                                    |
| 5    | navigation guidance?                                                                                                    | No     | Go to step 5.                                                                                                    |
| Δ    | Can you hear the voice after raising                                                                                                    | Yes    | Normal Operation.                                                                                                    |
|      | the navigation volume?                                                                                                    | No     | Go to step 6.                                                                                                    |
| 5    | Can you hear sound after turning on audio mode?                                                                                                    | Yes    | Normal Operation.                                                                                                    |
|      |                                                                                                    | No     | Go to step 7.                                                                                                    |
|      |                                                                                                    | Yes    | Repair complete.                                                                                                    |
| 6    | Replace the Navigation SD Card.<br>Can you hear voice after Navigation<br>SD Card replacement?                                                                   | No     | <ul> <li>Check / Replace the CMU.</li> <li>Retrieve CMU log data if possible before replacing the CMU.</li> <li>Important Note</li> </ul>                                                                                                    |

### Page 8 of 22

|    |                                                                                                    |      | <ul> <li>Document date and time of the condition.</li> </ul>                                                                                                    |  |  |  |
|----|----------------------------------------------------------------------------------------------------|------|----------------------------------------------------------------------------------------------------|--|--|--|
| 7  | Can you hear sound after raising the                                                                                                    | Yes  | Normal Operation.                                                                                                    |  |  |  |
| 1  | volume of audio?                                                                                                    | No   | Go to step 8.                                                                                                    |  |  |  |
| 8  | << Source: USB/iPod >><br>Are there any problems with the<br>media and the music files?<br><< Source: Radio >><br>Are there any problems with the<br>antenna and the reception?<br><< Source: Bluetooth Audio >><br>Are there any problems with | Yes  | << Source: USB/iPod >><br>Check the media and the compatible files.<br><< Source: Radio >><br>Check the antenna, the reception, and the Remote<br>Tuner side.<br><< Source: Bluetooth Audio >><br>Check the Bluetooth connection and the Bluetooth<br>device.                                                                                                    |  |  |  |
|    |                                                                                                    | No   | Go to step 9.                                                                                                    |  |  |  |
| 9  | Go to MGSS "DIAGNOSTIC ASSIST<br>FUNCTION [CONNECTIVITY<br>MASTER UNIT (US)]" and<br>perform Functional Inspection/<br>Adjustment -> Active Speaker Check<br>Function -> Speaker Inspection.<br>Did the Speaker Inspection Pass?                | Pass | <ul> <li>Check / Replace the CMU.</li> <li>Retrieve CMU log data if possible before replacing the CMU.</li> <li>Important Note</li> <li>Document date and time of the condition.</li> <li>Document customer device Brand/Model/<br/>Model Number/software version on the repair order.</li> </ul>                                                                       |  |  |  |
|    |                                                                                                    | Fail | Go to step 10.                                                                                                    |  |  |  |
| 10 | Is the connector for the Speaker(s)                                                                                                    | Yes  | Go to step 11.                                                                                                    |  |  |  |
| 10 | that failed inserted correctly?                                                                                                    | No   | Insert the connector correctly.                                                                                                    |  |  |  |
| 11 | Is the connector for the amplifier                                                                                                    | Yes  | Go to step 12.                                                                                                    |  |  |  |
|    | inserted correctly?                                                                                                    | No   | Insert the connector correctly.                                                                                                    |  |  |  |
| 12 | Are the CMU connectors inserted                                                                                                    | Yes  | Go to step 13.                                                                                                    |  |  |  |
| 12 | correctly?                                                                                                    | No   | Insert the connectors correctly.                                                                                                    |  |  |  |
| 13 | Swap speakers from good known vehicle. Can you hear sound?                                                                                                    | Yes  | Check / Replace the speakers.                                                                                                    |  |  |  |
|    |                                                                                                    | No   | Go to step 14.                                                                                                    |  |  |  |
| 14 | Swap the Amplifier from known good                                                                                                    | Yes  | Check / Replace the Amplifier.                                                                                                    |  |  |  |
|    | vehicle. Can you hear sound?                                                                                                    | No   | Go to step 15.                                                                                                    |  |  |  |
| 15 | Swap the Remote Tuner from known<br>good vehicle. Can you hear sound?                                                                                                    | Yes  | <ul> <li>Check / Replace the Remote Tuner</li> <li>Review the following for possible cause of Remote</li> <li>Tuner failure.</li> <li>CX-30 - Review SA-035/21 and 09-020/21.</li> <li>Mazda3 - Review 09-020/21.</li> <li>CX-5 and CX-9 - Inspect Remote Tuner for external water corrosion. Contact the Mazda National Technical Hotline before attempting</li> </ul> |  |  |  |

Page 9 of 22

|    |                                                              |     | any repairs.                                                                                                    |
|----|--------------------------------------------------------------|-----|----------------------------------------------------------------------------------------------------|
|    |                                                              | No  | Go to step 16.                                                                                                    |
| 16 | Swap the CMU from known good<br>vehicle. Can you hear sound? | Yes | <ul> <li>Check / Replace the CMU.</li> <li>Retrieve CMU log data if possible before replacing the CMU.</li> <li>Important Note</li> <li>Document date and time of the condition.</li> <li>Document customer device Brand/Model/<br/>Model Number/software version on the repair order.</li> </ul> |
|    |                                                              | No  | Repair/Replace wiring harness. Go to MGSS View<br>Content -> Wiring Diagram -> Body and Accessories -<br>> Entertainment System.                                                                                                    |

## No. 5 Commander Switch Does Not Work

| Step | Inspection                                                                                                    | Result | Action                                                                                                    |
|------|----------------------------------------------------------------------------------------------------|--------|----------------------------------------------------------------------------------------------------|
| 1    | Using M-MDS, are any infotainment                                                                                                    | Yes    | Go to MGSS for DTC diagnosis.                                                                                                    |
| I    | system DTC's stored?                                                                                                    | No     | Go to step 2.                                                                                                    |
| 2    | Does the Commander Switch work                                                                                                    | Yes    | Go to step 3.                                                                                                    |
| 2    | correctly?                                                                                                    | No     | Go to step 4.                                                                                                    |
| 2    | Does the Steering Wheel Switch work                                                                                                    | Yes    | Normal Operation.                                                                                                    |
| 3    | correctly?                                                                                                    | No     | Go to step 5.                                                                                                    |
| 4    | Is fuse E13 missing?                                                                                                    | Yes    | Go to SA-025/19.                                                                                                    |
| 4    | is luse F13 missing?                                                                                                    | No     | Go to step 8.                                                                                                    |
|      | Go to MGSS "DIAGNOSTIC ASSIST                                                                                                    | Pass   | Go to step 6.                                                                                                    |
| 5    | FUNCTION [CONNECTIVITY MASTER<br>UNIT (US)]"<br>Perform Functional Inspection/<br>Adjustment -> Steering SW Inspection -<br>> Did the Steering SW Inspection Pass? | Fail   | Go to MGSS STEERING SWITCH INSPECTION.                                                                                                    |
| 6    | Is the connector for the CMU inserted                                                                                                    | Yes    | Go to step 7.                                                                                                    |
| 0    | correctly?                                                                                                    | No     | Insert the connector correctly.                                                                                                    |
| 7    | Swap the CMU from known good vehicle.<br>Does the Steering Wheel Switch work<br>correctly?                                                                         | Yes    | <ul> <li>Check / Replace the CMU.</li> <li>Retrieve CMU log data if possible before replacing the CMU.</li> <li>Important Note</li> <li>Document date and time of the condition.</li> </ul> |

#### Page 10 of 22

|    |                                                                                                    | No   | Repair/Replace wiring harness. Go to MGSS<br>View Content -> Wiring Diagram -> Body and<br>Accessories -> Entertainment System.                                                                                 |
|----|----------------------------------------------------------------------------------------------------|------|----------------------------------------------------------------------------------------------------|
| 8  | Go to MGSS "DIAGNOSTIC ASSIST<br>FUNCTION [CONNECTIVITY MASTER<br>UNIT (US)]"<br>Perform Functional Inspection/<br>Adjustment -> Touch Pad/Commander<br>Inspection -> Commander switch<br>inspection. | Pass | <ul> <li>Check / Replace the CMU.</li> <li>Retrieve CMU log data if possible before replacing the CMU.</li> <li>Important Note</li> <li>Document date and time of the condition.</li> </ul>                     |
|    | Did the Commander switch<br>inspection Pass?                                                                                                    | Fail | Go to step 9.                                                                                                    |
| a  | Is the connector for the Commander                                                                                                    | Yes  | Go to step 10.                                                                                                    |
| 5  | Switch inserted correctly?                                                                                                    | No   | Insert the connector correctly.                                                                                                    |
| 10 | Are the CMU connectors inserted                                                                                                    | Yes  | Go to step 11.                                                                                                    |
|    | correctly?                                                                                                    |      | Insert the connectors correctly.                                                                                                    |
|    | Swap the Commander Switch with good                                                                                                    | Yes  | Check / Replace the Commander Switch.                                                                                                    |
| 11 | known vehicle. Does the Commander<br>Switch work correctly?                                                                                                    | No   | Go to step 12.                                                                                                    |
| 12 | Swap the CMU from known good vehicle.<br>Does the Commander Switch work<br>correctly?                                                                                                    | Yes  | <ul> <li>Check / Replace the CMU.</li> <li>Retrieve CMU log data if possible before replacing the CMU.         <ul> <li>Important Note</li> <li>Document date and time of the condition.</li> </ul> </li> </ul> |
|    |                                                                                                    | No   | Repair/Replace wiring harness. Go to MGSS<br>View Content -> Wiring Diagram -> Body and<br>Accessories -> Entertainment Svstem.                                                                                 |

Page 11 of 22

**CONSUMER NOTICE:** The information and instructions in this bulletin are intended for use by skilled technicians. Mazda technicians utilize the proper tools/ equipment and take training to correctly and safely maintain Mazda vehicles. These instructions should not be performed by "doit-yourselfers." Customers should not assume this bulletin applies to their vehicle or that their vehicle will develop the described concern. To determine if the information applies, customers should contact their nearest authorized Mazda dealership. Mazda North American Operations reserves the right to alter the specifications and contents of this bulletin without obligation or advance notice. All rights reserved. No part of this bulletin may be reproduced in any form or by any means, electronic or mechanical---including photocopying and recording and the use of any kind of information storage and retrieval system ---without permission in writing.

Service Alert No.: SA-006/24

## No. 6 Bluetooth device will not pair

| Step | Inspection                                                          | Result | Action                                                                                                    |
|------|---------------------------------------------------------------------|--------|----------------------------------------------------------------------------------------------------|
| 1    | Using M-MDS, are any                                                | Yes    | Go to MGSS for DTC diagnosis.                                                                                                    |
| I    | infotainment system DTC's stored?                                   | No     | Go to step 2.                                                                                                    |
| 2    | Is Bluetooth enabled on the                                         | Yes    | Go to step 3.                                                                                                    |
| 2    | customers device?                                                   | No     | Enable Bluetooth on the customers device.                                                                                                    |
| 3    | Is the customers device paired to                                   | Yes    | Go to step 4.                                                                                                    |
| 5    | the vehicle?                                                        | No     | Pair the customers device to the vehicle.                                                                                                    |
| 1    | Is the customers device selected in                                 | Yes    | Go to step 5.                                                                                                    |
| 4    | MAZDA CONNECT settings?                                             | No     | Select the customers device from Bluetooth settings.                                                                                                    |
| _    | Delete the device from MAZDA                                        | Yes    | Normal Operation.                                                                                                    |
| 5    | CONNECT and then re-pair it.<br>Does Bluetooth work correctly?      | No     | Go to step 6.                                                                                                    |
|      | Go to connect.mazda.com ->                                          | Yes    | Go to step 7.                                                                                                    |
| 6    | Support -> Compatibility.<br>Is the customers device<br>compatible? | No     | The customers device is not compatible.                                                                                                    |
|      |                                                                     | Yes    | Go to step 8.                                                                                                    |
| 7    | Does the same symptom occur on<br>another same model/year vehicle?  | No     | <ul> <li>Check / Replace the CMU.</li> <li>Document customer device Brand/Model/Model<br/>Number/software version/occurrence of the<br/>condition on the repair order.</li> <li>Retrieve CMU log data if possible before<br/>replacing the CMU.</li> <li>Important Note</li> <li>Document date and time of the condition.</li> </ul>                                           |
|      |                                                                     | Yes    | Vehicle operation is normal.                                                                                                    |
| 8    | Reboot the customers device.<br>Does Bluetooth work correctly?      | No     | <ul> <li>Check / Replace the CMU.</li> <li>Document device model, software version and occurrence of the condition.</li> <li>Retrieve CMU log data if possible before replacing the CMU.</li> <li>Important Note</li> <li>Document date and time of the condition.</li> <li>Document customer device Brand/Model/Model Number/software version on the repair order.</li> </ul> |

### Page 12 of 22

**CONSUMER NOTICE:** The information and instructions in this bulletin are intended for use by skilled technicians. Mazda technicians utilize the proper tools/ equipment and take training to correctly and safely maintain Mazda vehicles. These instructions should not be performed by "doit-yourselfers." Customers should not assume this bulletin applies to their vehicle or that their vehicle will develop the described concern. To determine if the information applies, customers should contact their nearest authorized Mazda dealership. Mazda North American Operations reserves the right to alter the specifications and contents of this bulletin without obligation or advance notice. All rights reserved. No part of this bulletin may be reproduced in any form or by any means, electronic or mechanical---including photocopying and recording and the use of any kind of information storage and retrieval system ---without permission in writing.

## No. 7 Incorrect GPS position

| Step                                                              | Inspection                                                                                                    | Result | Action                                                                                                    |
|-------------------------------------------------------------------|----------------------------------------------------------------------------------------------------|--------|----------------------------------------------------------------------------------------------------|
|                                                                   | Go to MAZDA CONNECT -> Navi menu, Travel                                                                                                    | Yes    | Normal Operation.                                                                                                    |
| 1                                                                 | Information -> Where Am I? -> Settings -> GPS<br>information -> Check Available Satellites.<br>or<br>Go to MGSS "DIAGNOSTIC ASSIST FUNCTION<br>[CONNECTIVITY MASTER UNIT (US)]" and<br>perform Functional Inspection/Adjustment -> Navi<br>System Inspection -> Check GPS Received Level. |        | Go to step 2.                                                                                                    |
|                                                                   | Using M-MDS, are any of the following DTC's                                                                                                    | Yes    | Go to step 4                                                                                                    |
| 2                                                                 | stored?<br>- B119F:13, GPS antenna signal circuit malfunction<br>(short to power or open circuit)<br>- B119F:2B, GPS antenna signal circuit malfunction<br>(short to ground)                                                                                                    | No     | Go to step 3.                                                                                                    |
|                                                                   | le the wheel and tire size correct according to the tire                                                                                                    | Yes    | Go to step 9.                                                                                                    |
| 3 Is the wheel and tire size correct according to the tire label? |                                                                                                    | No     | Swap wheels/tires with correct size. If issue is fixed, inform the customer.                                                                                        |
| 1                                                                 | 4 Is the GPS antenna connector secured properly?                                                                                                    |        | Go to step 5.                                                                                                    |
| 4                                                                 |                                                                                                    |        | Insert the connector correctly.                                                                                                    |
| 5                                                                 | 5 Is the GPS wiring harness open or shorted?                                                                                                    |        | Repair / Replace GPS wiring<br>harness.                                                                                                    |
|                                                                   |                                                                                                    | No     | Go to TSB 09-021/20.                                                                                                    |
| 6                                                                 | Did TSB 09-021/20 resolve the concern?                                                                                                    |        | Repair Complete.                                                                                                    |
|                                                                   |                                                                                                    |        | Go to step 7.                                                                                                    |
| 7                                                                 | Are the CMU connectors secured properly?                                                                                                    | Yes    | Go to step 8.                                                                                                    |
| Ĺ                                                                 |                                                                                                    | No     | Insert the connectors correctly.                                                                                                    |
| 8                                                                 | Is the CMU wiring harness open or shorted?                                                                                                    | Yes    | Repair / Replace CMU wiring<br>harness.                                                                                                    |
|                                                                   |                                                                                                    |        | Go to step 9.                                                                                                    |
|                                                                   |                                                                                                    | Yes    | Repair completed.                                                                                                    |
| 9                                                                 | Replace GPS antenna. Does the Navigation system show correct position?                                                                                                    | No     | <ul> <li>Check / Replace the CMU.</li> <li>Document date and time of the condition.</li> <li>Retrieve CMU log data if possible before replacing the CMU.</li> </ul> |

## Page 13 of 22

**CONSUMER NOTICE:** The information and instructions in this bulletin are intended for use by skilled technicians. Mazda technicians utilize the proper tools/ equipment and take training to correctly and safely maintain Mazda vehicles. These instructions should not be performed by "doit-yourselfers." Customers should not assume this bulletin applies to their vehicle or that their vehicle will develop the described concern. To determine if the information applies, customers should contact their nearest authorized Mazda dealership. Mazda North American Operations reserves the right to alter the specifications and contents of this bulletin without obligation or advance notice. All rights reserved. No part of this bulletin may be reproduced in any form or by any means, electronic or mechanical---including photocopying and recording and the use of any kind of information storage and retrieval system ---without permission in writing.

|      |                                                                                                    |           | <ul> <li>Important Note</li> <li>Retrieve CMU backup data if<br/>possible before replacing the<br/>CMU.</li> </ul>                                                                                                    |  |  |  |
|------|----------------------------------------------------------------------------------------------------|-----------|----------------------------------------------------------------------------------------------------|--|--|--|
| 10   | Using M-MDS, is DTC B119F:49 stored?                                                                                                    | Yes       | Go to step 11.                                                                                                    |  |  |  |
| 10   | (Communication error with GNSS)                                                                                                    |           | Go to step 13.                                                                                                    |  |  |  |
| 11   | Are the CMU connectors secured properly?                                                                                                    | Yes       | Go to step 12.                                                                                                    |  |  |  |
|      |                                                                                                    | No        | Insert the connectors correctly.                                                                                                    |  |  |  |
|      |                                                                                                    | Yes       | Repair / Replace CMU wiring<br>harness.                                                                                                    |  |  |  |
| 12   | 12 Is the CMU wiring harness open or shorted?                                                                                                    |           | <ul> <li>Check / Replace the CMU.</li> <li>Document date and time of the condition.</li> <li>Retrieve CMU log data if possible before replacing the CMU.</li> <li>Important Note</li> <li>Retrieve CMU backup data if possible before replacing the CMU.</li> </ul> |  |  |  |
|      | Check / Replace the CMU.                                                                                                    | Yes       | Repair completed.                                                                                                    |  |  |  |
| 13   | <ul> <li>Document date and time of the condition.</li> <li>Retrieve CMU log data if possible before<br/>replacing the CMU.</li> <li>Retrieve CMU backup data if possible before<br/>replacing the CMU.</li> <li>Did DTC B119F:49 clear?</li> </ul> | No        | Repair / Replace GPS antenna.                                                                                                    |  |  |  |
| NOT  | E: Remove aftermarket GPS devices that may interfere                                                                                                    | e with ve | السلمية<br>hicle GPS antenna.                                                                                                    |  |  |  |
| Exam | Example: Some radar detectors may emit radio wayes that interfere with the vehicle GPS antenna.                                                                                                    |           |                                                                                                    |  |  |  |

Page 14 of 22

| Service Alert No.: SA-006/24 | Last Issued : 02/01/2024 |
|------------------------------|--------------------------|
|------------------------------|--------------------------|

### No. 8 Voice Recognition Does Not Work

| Step | Inspection                                                                                                    | Result | Action                                                                                                    |
|------|----------------------------------------------------------------------------------------------------|--------|----------------------------------------------------------------------------------------------------|
| 1    | Using M-MDS, are any infotainment system DTC's                                                                                                    |        | Go to MGSS for DTC diagnosis.                                                                                                    |
|      | stored?                                                                                                    | No     | Go to step 2.                                                                                                    |
|      | Go to MGSS "DIAGNOSTIC ASSIST FUNCTION                                                                                                    | Pass   | Go to step 3.                                                                                                    |
| 2    | [CONNECTIVITY MASTER UNIT (US)]" and<br>perform Functional Inspection/Adjustment -><br>Steering SW Inspection -> Did the Steering SW<br>Inspection Pass?                                         | Fail   | Go to MGSS STEERING SWITCH<br>INSPECTION.                                                                                                    |
| 3    | Go to MGSS "DIAGNOSTIC ASSIST FUNCTION<br>[CONNECTIVITY MASTER UNIT (US)]" and<br>perform Functional Inspection/Adjustment -><br>Microphone Inspection -><br>Did the Microphone Inspection Pass? | Pass   | <ul> <li>Check / Replace the CMU.</li> <li>Retrieve CMU log data if possible before replacing the CMU.</li> <li>Important Note</li> <li>Document date and time of the condition.</li> </ul> |
|      |                                                                                                    | Fail   | Go to MGSS MICROPHONE<br>INSPECTION.                                                                                                    |

## No. 9 Cannot Make a Hands-Free Call

| Step | Inspection                                                          | Result | Action                                                             |
|------|---------------------------------------------------------------------|--------|--------------------------------------------------------------------|
|      | Using M-MDS, are any                                                | Yes    | Go to MGSS for DTC diagnosis.                                      |
| 1    | infotainment system DTC's<br>stored?                                | No     | Go to step 2.                                                      |
| 2    | Is Bluetooth enabled on the                                         | Yes    | Go to step 3.                                                      |
| 2    | customers device?                                                   | No     | Enable Bluetooth on the customers device.                          |
|      | Is the customore device data                                        | Yes    | Go to step 4.                                                      |
| 3    | service strength good?                                              | No     | Move to a location where data service strength is good and retest. |
| 4    | Is the customers device paired to                                   | Yes    | Go to step 5.                                                      |
| 4    | the vehicle?                                                        | No     | Pair the customers device to the vehicle.                          |
| 5    | Is the customers device selected                                    | Yes    | Go to step 6.                                                      |
| 5    | in MAZDA CONNECT settings?                                          | No     | Select the customers device from Bluetooth settings.               |
|      | Delete the device from MAZDA                                        | Yes    | Normal Operation.                                                  |
| 6    | CONNECT and then re-pair it.<br>Does Bluetooth work correctly?      | No     | Go to step 7.                                                      |
|      | Go to connect.mazda.com ->                                          | Yes    | Go to step 8.                                                      |
| 7    | Support -> Compatibility.<br>Is the customers device<br>compatible? | No     | The customers device is not compatible.                            |

#### Page 15 of 22

| 8  | Does the same symptom occur                                                                          | Yes | Go to step 9.                                                                                                    |  |  |
|----|----------------------------------------------------------------------------------------------------|-----|----------------------------------------------------------------------------------------------------|--|--|
|    | on another same model/year<br>vehicle?                                                               | No  | Go to step 10.                                                                                                    |  |  |
| 0  | Reboot the customers device.                                                                         | Yes | Vehicle operation is normal.                                                                                                    |  |  |
| 9  | Does Bluetooth work correctly?                                                                       | No  | Go to step 10.                                                                                                    |  |  |
|    | Is the Bluetooth device in a place                                                                   | Yes | Move the Bluetooth device away from hidden location.                                                                                                    |  |  |
| 10 | where radio waves may be<br>blocked?<br>(Behind or under a sheet, in a<br>box, in a purse/bag, ext.) | No  | Go to step 11.                                                                                                    |  |  |
| 11 | Is the Bluetooth device contacting                                                                   | Yes | Yes       Go to step 9.         No       Go to step 10.         Yes       Vehicle operation is normal.         No       Go to step 10.         Yes       Move the Bluetooth device away from hidden location.         Yes       Move the Bluetooth device away from metal objects.         No       Go to step 11.         Yes       Move the Bluetooth device away from metal objects.         No       Go to step 12.         Yes       Disconnect other USB device.         No       Go to step 13.         Move to a different location.         This may be caused by electrical interference by radio stations, specific small power radio stations, or amateu radio stations for mobile identification used in industrial scientific and medical devices.         No       Go to step 14.         Yes       Go to step 15.         No       The customers device is not compatible.         Yes       Check / Replace the CMU.         •       Document customer device Brand/Model/Model Number/software version/occurrence of the condition on the repair order.         •       Retrieve CMU log data if possible before replaci the CMU.         •       Important Note         •       Document date and time of the condition. |  |  |
|    | or blocked by metal objects?                                                                         | No  | Go to step 12.                                                                                                    |  |  |
|    | Is a Bluetooth device and a USB                                                                      | Yes | Disconnect other USB device.                                                                                                    |  |  |
| 12 | device connected at the same time?                                                                   | No  | Go to step 13.                                                                                                    |  |  |
| 13 | Does the problem occur in a specific geological location only?                                       | Yes | Move to a different location.<br>This may be caused by electrical interference by radio<br>stations, specific small power radio stations, or amateur<br>radio stations for mobile identification used in industrial,<br>scientific and medical devices.                                                                                                    |  |  |
|    |                                                                                                    | No  | Go to step 14.                                                                                                    |  |  |
| 11 | Does the same symptom occur                                                                          | Yes | Go to step 15.                                                                                                    |  |  |
| 14 | on another Bluetooth device?                                                                         | No  | The customers device is not compatible.                                                                                                    |  |  |
| 15 | Does the voice recognition<br>system operate using other<br>functions such as Bluetooth<br>Audio?    | Yes | <ul> <li>Check / Replace the CMU.</li> <li>Document customer device Brand/Model/Model<br/>Number/software version/occurrence of the<br/>condition on the repair order.</li> <li>Retrieve CMU log data if possible before replacing<br/>the CMU.</li> <li>Important Note</li> <li>Document date and time of the condition.</li> </ul>                                                                                                    |  |  |
|    |                                                                                                    | No  | Go to No. 8 Voice Recognition Does Not Work.                                                                                                    |  |  |

Page 16 of 22

**CONSUMER NOTICE:** The information and instructions in this bulletin are intended for use by skilled technicians. Mazda technicians utilize the proper tools/ equipment and take training to correctly and safely maintain Mazda vehicles. These instructions should not be performed by "doit-yourselfers." Customers should not assume this bulletin applies to their vehicle or that their vehicle will develop the described concern. To determine if the information applies, customers should contact their nearest authorized Mazda dealership. Mazda North American Operations reserves the right to alter the specifications and contents of this bulletin without obligation or advance notice. All rights reserved. No part of this bulletin may be reproduced in any form or by any means, electronic or mechanical---including photocopying and recording and the use of any kind of information storage and retrieval system ---without permission in writing.

## No. 10 Cannot Play Bluetooth Audio

| Step | Inspection                                                                                           | Result | Action                                                                                                    |
|------|----------------------------------------------------------------------------------------------------|--------|----------------------------------------------------------------------------------------------------|
| 1    | Using M-MDS, are any                                                                                 | Yes    | Go to MGSS for DTC diagnosis                                                                                                    |
| I    | infotainment system DTC's stored?                                                                    | No     | Go to step 2.                                                                                                    |
| 2    | Is Bluetooth enabled on the                                                                          | Yes    | Go to step 3.                                                                                                    |
| 2    | customers device?                                                                                    | No     | Enable Bluetooth on the customers device.                                                                                                    |
|      | Is the customers device data                                                                         | Yes    | Go to step 4.                                                                                                    |
| 3    | service strength good?                                                                               | No     | Move to a location where data service strength is good and retest.                                                                             |
|      | Is the customers device battery                                                                      | Yes    | Go to step 5.                                                                                                    |
| 4    | strength good?                                                                                       | No     | Connect the customers device to a charger or recharge the device, then retest.                                                                 |
| 5    | Is the customers device paired to                                                                    | Yes    | Go to step 6.                                                                                                    |
| 5    | the vehicle?                                                                                         | No     | Pair the customers device to the vehicle.                                                                                                    |
| 6    | Is the customers device selected in                                                                  | Yes    | Go to step 7.                                                                                                    |
| 0    | MAZDA CONNECT settings?                                                                              | No     | Select the customers device from Bluetooth settings.                                                                                           |
| -    | Delete the device from MAZDA                                                                         | Yes    | Normal Operation.                                                                                                    |
| 7    | CONNECT and then re-pair it.<br>Does Bluetooth work correctly?                                       | No     | Go to step 8.                                                                                                    |
|      | Go to connect.mazda.com ->                                                                           | Yes    | Go to step 9.                                                                                                    |
| 8    | Support -> Compatibility.<br>Is the customers device<br>compatible?                                  | No     | The customers device is not compatible.                                                                                                    |
| 0    | Does the same symptom occur on                                                                       | Yes    | Go to step 10.                                                                                                    |
| 9    | another same model/year vehicle?                                                                     | No     | Go to step 11.                                                                                                    |
| 10   | Reboot the customers device.                                                                         | Yes    | Vehicle operation is normal.                                                                                                    |
| 10   | Does Bluetooth work correctly?                                                                       | No     | Go to step 11.                                                                                                    |
|      | Is the Bluetooth device in a place                                                                   | Yes    | Move the Bluetooth device away from hidden location.                                                                                           |
| 11   | where radio waves may be<br>blocked?<br>(Behind or under a sheet, in a box,<br>in a purse/bag, ext.) | No     | Go to step 12.                                                                                                    |
| 12   | Is the Bluetooth device contacting                                                                   | Yes    | Move the Bluetooth device away from metal objects.                                                                                             |
| 12   | or blocked by metal objects?                                                                         | No     | Go to step 13.                                                                                                    |
|      |                                                                                                    | Yes    | Disconnect other USB device.                                                                                                    |
| 13   | Is a Bluetooth device and a USB<br>device connected at the same<br>time?                             | No     | <ul> <li>Check / Replace the CMU.</li> <li>Document customer device Brand/Model/Model<br/>Number/software version/occurrence of the</li> </ul> |

# Page 17 of 22

|  | <ul> <li>condition on the repair order.</li> <li>Retrieve CMU log data if possible before replacing the CMU. <ul> <li>Important Note</li> </ul> </li> <li>Document date and time of the condition.</li> </ul> |
|--|----------------------------------------------------------------------------------------------------|
|--|----------------------------------------------------------------------------------------------------|

### No. 11 How to Check VIN

|   |                                          |                              | Service Inspection                                   |  |
|---|------------------------------------------|------------------------------|------------------------------------------------------|--|
|   |                                          | Diagnostic                   | Test                                                 |  |
|   |                                          | Functional Ins               | spection/Adjustment                                  |  |
| 1 | USE MG55 DIAGNUSTIC ASSIST               | Service Inform               | nation                                               |  |
|   | FUNCTION and select Diagnostic Test.     | Device Progra                | m Update                                             |  |
|   |                                          | End Diag Mod                 | de                                                   |  |
|   |                                          |                              |                                                      |  |
|   |                                          | Diagnostic                   | Test                                                 |  |
|   |                                          | System Self-Di               | iagnostic Test                                       |  |
|   |                                          | Diagnostic Record Collection |                                                      |  |
| 2 | Select Vehicle Information verification. | Storage Diagnostic Test      |                                                      |  |
|   |                                          | Antenna Connection Status    |                                                      |  |
|   |                                          | Vehicle Information          |                                                      |  |
|   |                                          | Vehicle Signal               | (Unit Status)                                        |  |
|   |                                          | Vehicle Info                 | ormation                                             |  |
|   |                                          | BRAND                        | : Mazda                                              |  |
|   |                                          | VIN                          | JM1BPBJY1MXXXXXXX                                    |  |
| 3 | 3 Document the VIN.                      | Project_Code_1st             | t-Project_Code_4th : J59C                            |  |
|   |                                          | Tuner_AM_Ra                  | ange : None                                          |  |
|   |                                          | FREQUENCY                    | : 9/100kHz_Pitch                                     |  |
|   |                                          | DAB                          | : Equipped                                           |  |
|   |                                          | Yes                          | Inspection Complete.                                 |  |
| 4 | Does the VIN match the vehicle?          | No                           | Swap CMU(s) to correct vehicle(s) or<br>replace CMU. |  |

Page 18 of 22

**CONSUMER NOTICE:** The information and instructions in this bulletin are intended for use by skilled technicians. Mazda technicians utilize the proper tools/ equipment and take training to correctly and safely maintain Mazda vehicles. These instructions should not be performed by "doit-yourselfers." Customers should not assume this bulletin applies to their vehicle or that their vehicle will develop the described concern. To determine if the information applies, customers should contact their nearest authorized Mazda dealership. Mazda North American Operations reserves the right to alter the specifications and contents of this bulletin without obligation or advance notice. All rights reserved. No part of this bulletin may be reproduced in any form or by any means, electronic or mechanical---including photocopying and recording and the use of any kind of information storage and retrieval system ---without permission in writing.

### No. 12 How to update the Navigation SD Card Map

| Go to Mazdausa.com                                                                                                    |                                                                                                    |  |
|----------------------------------------------------------------------------------------------------|----------------------------------------------------------------------------------------------------|--|
| Select Owners $\rightarrow$ How to Use $\rightarrow$ Add vehicle year/model $\rightarrow$ VEHICLE RESOURCES $\rightarrow$ NAVIGATION |                                                                                                    |  |
| Note:                                                                                                    |                                                                                                    |  |
| <ul> <li>Gen 7 Int<br/>download</li> <li>Gen 7 Int<br/>Toolbox 7</li> </ul>                                                          | fotainment Small (Except CX-70 and CX-90) - The customer will be instructed to<br>d the Mazda Toolbox App.<br>ifotainment Large (CX-90) - The customer will be instructed to download the Mazda<br>App.<br>• Note: No map update available for CX-70, Navi SD Card replacement only.                                                                                                    |  |
| VEHICLE                                                                                                    | E RESOURCES                                                                                                    |  |
| O W N E R ' S                                                                                                    | MANUALS +                                                                                                    |  |
| NAVIGATI                                                                                                    | ON SYSTEM -                                                                                                    |  |
| ±2021 Maz<br>Navigation                                                                                                    | zda3 Hatchback<br>n Owner's Manual                                                                                                    |  |
| C <sup>™</sup> Map Upda                                                                                                    | ate Guide                                                                                                    |  |
| SIRIUSXM                                                                                                    | A SATELLITE RADIO +                                                                                                    |  |
| BLUETOOT                                                                                                    | TH GUIDE <sup>° 2</sup> +                                                                                                    |  |
|                                                                                                    | 🔿 MAZDA TOOLBOX – 🗆 🗙                                                                                                    |  |
| License Error<br>message in Mazda<br>Toolbox                                                                                         | The Map SD Card that you are using has been involved in Fraudulent activity. Please return the card with proof of purchase to the authorized Dealership where you purchased it for a replacement. If you have obtained the card from an unauthorized seller, please stop using it immediately to reduce risk of vehicle damage and help us stop piracy by reporting the seller to <u>piracy@nng.com</u> |  |
|                                                                                                    | Customer is locked out of map update on Mazda Toolbox due to unauthorized or                                                                                                    |  |

#### Page 19 of 22

**CONSUMER NOTICE:** The information and instructions in this bulletin are intended for use by skilled technicians. Mazda technicians utilize the proper tools/ equipment and take training to correctly and safely maintain Mazda vehicles. These instructions should not be performed by "doit-yourselfers." Customers should not assume this bulletin applies to their vehicle or that their vehicle will develop the described concern. To determine if the information applies, customers should contact their nearest authorized Mazda dealership. Mazda North American Operations reserves the right to alter the specifications and contents of this bulletin without obligation or advance notice. All rights reserved. No part of this bulletin may be reproduced in any form or by any means, electronic or mechanical---including photocopying and recording and the use of any kind of information storage and retrieval system ---without permission in writing.

|                                       | counterfeit navigation SD card.<br><b>How to unlock the customer account in Mazda Toolbox</b><br>1. Purchase a Genuine Mazda Navigation SD card.<br>2. Install new Genuine Mazda Navigation SD card. |                                                              |                                                                                                    |  |
|---------------------------------------|----------------------------------------------------------------------------------------------------|--------------------------------------------------------------|----------------------------------------------------------------------------------------------------|--|
|                                       | 191                                                                                                    |                                                              | MAZDA TOOLBOX - C                                                                                                    |  |
|                                       | 6                                                                                                    | mazda                                                        | No Map Update available                                                                                                    |  |
|                                       | Welco                                                                                                    | ome 🕞                                                        | There is no new update available for your device:                                                                                                    |  |
| Free map update<br>period has expired | Your<br>JM3k<br>Used<br>5544                                                                                                    | VIN number:<br>KFBDM0<br>I / Total space:<br>4 MB / 15448 MB | - Your device is up-to-date. All available map updates have already been installed.<br>AND/OR<br>- <mark>Your free map update period has expired</mark> , click on " <mark>Buy content</mark> " to purchase. |  |
|                                       | Map                                                                                                    | version                                                      | Click Map version on the left side of this page for further details.                                                                                                    |  |
|                                       |                                                                                                    |                                                              | Home                                                                                                    |  |
|                                       | Customer needs to go to "Buy content" to purchase map update.                                                                                                    |                                                              |                                                                                                    |  |

## No. 13 How to Check Navi SD Card VIN Lock

| Go to:<br>• Except CX-70 and CX<br>• CX-90 - Mazda Toolb<br>• NOTE: No map | K-90 - Mazda Toolbox (Version 5)<br>ox<br>o update available for CX-70, Navi SD Card replaceme | ent only.                                                                                                    |
|----------------------------------------------------------------------------|------------------------------------------------------------------------------------------------|----------------------------------------------------------------------------------------------------|
| Navi SD Card VIN Unlocked<br>(VIN is blank)                                | Mazda Update Toolbox<br>Home                                                                   | Canada and Mexico         Kazda VIN:         Mazda VIN:         Magori USA, Canada and Mexico         Expiration: 30.01.2023         Used / Total Space:         10917 MB / 29900 MB |

#### Page 20 of 22

**CONSUMER NOTICE:** The information and instructions in this bulletin are intended for use by skilled technicians. Mazda technicians utilize the proper tools/ equipment and take training to correctly and safely maintain Mazda vehicles. These instructions should not be performed by "doit-yourselfers." Customers should not assume this bulletin applies to their vehicle or that their vehicle will develop the described concern. To determine if the information applies, customers should contact their nearest authorized Mazda dealership. Mazda North American Operations reserves the right to alter the specifications and contents of this bulletin without obligation or advance notice. All rights reserved. No part of this bulletin may be reproduced in any form or by any means, electronic or mechanical---including photocopying and recording and the use of any kind of information storage and retrieval system ---without permission in writing.

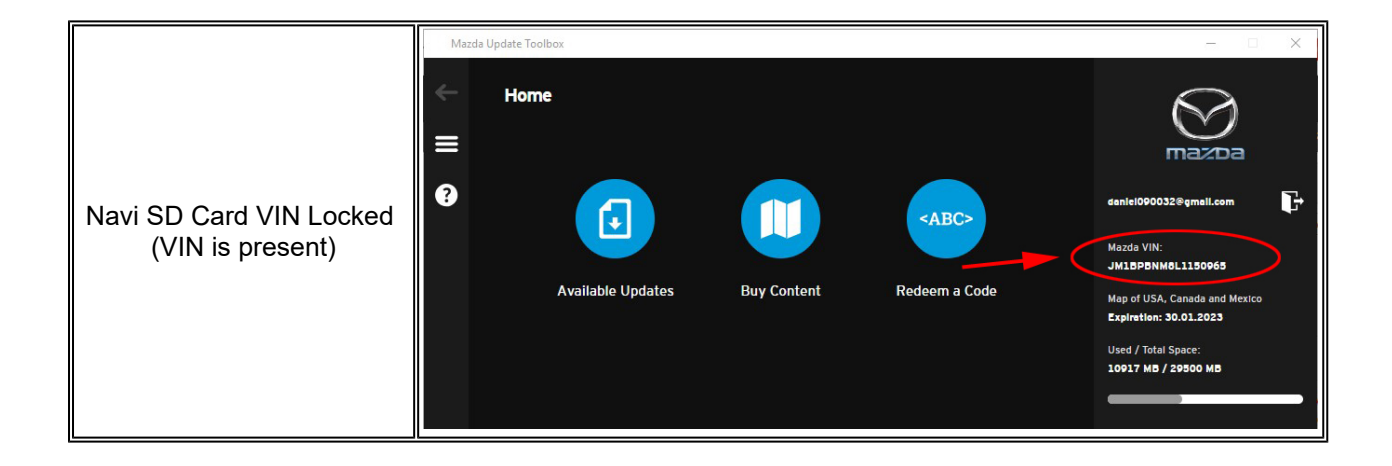

Page 21 of 22

**CONSUMER NOTICE:** The information and instructions in this bulletin are intended for use by skilled technicians. Mazda technicians utilize the proper tools/ equipment and take training to correctly and safely maintain Mazda vehicles. These instructions should not be performed by "doit-yourselfers." Customers should not assume this bulletin applies to their vehicle or that their vehicle will develop the described concern. To determine if the information applies, customers should contact their nearest authorized Mazda dealership. Mazda North American Operations reserves the right to alter the specifications and contents of this bulletin without obligation or advance notice. All rights reserved. No part of this bulletin may be reproduced in any form or by any means, electronic or mechanical---including photocopying and recording and the use of any kind of information storage and retrieval system ---without permission in writing.

# No. 14 How to Report Navigation Map Error or Missing Location

| Navigation system does not contain a road that I know it exists and I am certain I have the most recent |                                                                                                    |  |  |
|----------------------------------------------------------------------------------------------------|----------------------------------------------------------------------------------------------------|--|--|
| map<br>4                                                                                                |                                                                                                    |  |  |
| Т.                                                                                                    | Advise the customer to go to mapcreator.here.com                                                                                                    |  |  |
| 2.                                                                                                    | Customer will need to create a mapcreator.here.com Log In                                                                                                    |  |  |
| 3.                                                                                                    | Customer can use the HERE website to report map error or missing location. Point, click and report missing address.<br><b>Note</b> : Inform the customer that the map correction may take up to 6 months to appear on the latest map update. |  |  |

# No. 15 Over the Air (OTA) CMU Software Update

- CX-50 only (other models will follow)
   Push notification (Information icon "i") - System checks every 7 days
- Available after MGSS CMU software 7000C0A-NA05\_ 11014 update.
- MAZDA CONNECT OTA Update Instructions
- Requires a clear view of the sky
- Soft Update Only
- Software fix details are not provided (Details provided on MGSS)

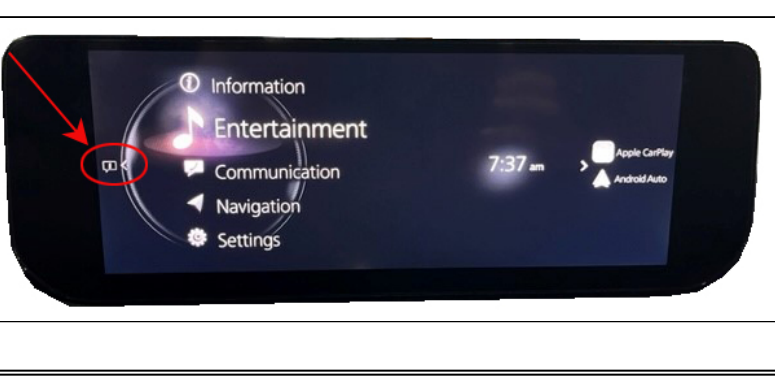

Page 22 of 22

**CONSUMER NOTICE:** The information and instructions in this bulletin are intended for use by skilled technicians. Mazda technicians utilize the proper tools/ equipment and take training to correctly and safely maintain Mazda vehicles. These instructions should not be performed by "doit-yourselfers." Customers should not assume this bulletin applies to their vehicle or that their vehicle will develop the described concern. To determine if the information applies, customers should contact their nearest authorized Mazda dealership. Mazda North American Operations reserves the right to alter the specifications and contents of this bulletin without obligation or advance notice. All rights reserved. No part of this bulletin may be reproduced in any form or by any means, electronic or mechanical---including photocopying and recording and the use of any kind of information storage and retrieval system ---without permission in writing.